# (HACH)<sup>®</sup> Application Note 103

## Using Wonderware<sup>®</sup> InTouch<sup>™</sup> with the Hach MOD I/O PLC/DCS Interface

## Introduction

This document details the connection of Hach's MOD I/O PLC/DCS Interface to Wonderware InTouch using the Modicon Modbus<sup>®</sup> driver. The MOD I/O must be attached directly to the computer running InTouch via an RS232 cable.

#### **System Requirements**

- IBM PC Pentium 166 MHz or faster processor with CD ROM Drive
- Windows 95 or 98, NT 4.0 or higher
- At least one serial (RS232) port for attaching the MOD I/O
- MOD I/O PLC/DCS Interface (Hach Cat. No. 57100-00 or 57100-02)
- Wonderware InTouch
- Wonderware Modicon Modbus driver

#### Installing the Hach Mod-IO Module PLC/DCS Interface

- 1. Attach one end of the 9-pin cable (included with the MOD I/O) to the RS232 port located on the back of the MOD I/O Module.
- 2. Attach the opposite end of the cable to the computer serial port (typically marked COM1 or COM2) on the PC.
- **3.** Plug the adapter into the power jack on the MOD I/O and then into an appropriate electrical socket.
- **4.** Refer to the Hach MOD I/O manual (Cat. No. 57100-18) for further details on installing and configuring the MOD I/O, and for MOD I/O register configuration information.

#### Installing and Configuring the Modbus Driver

1. Install the Modicon MODBUS driver from the I/O Servers CD. Version 7,0,0,12 was used in this example.

| Select Component to Install |                                                                                                    |  |
|-----------------------------|----------------------------------------------------------------------------------------------------|--|
|                             | Please choose the I/O Server listed below that you would like to install.  Allen-Bradley Serial V7,0,0,6 Bristol Babcock Open BSI V5.6 Fisher ROC V5.5 GE Fanuc CCM2 V7,0,0,2 GE Fanuc Host Communications (HCS) V7,0,0,2 GE Fanuc Series 90 Protocol V7,0,0,3 JBUS V5.5 Mitsubishi A-Series V7,1,0,8 Modicon Ethernet V7,0,0,15 Modicon MODBUS V7,0,0,15 Modicon MODBUS V7,0,0,12 Modicon MODBUS V7,0,0,3 OMRON Host Link V7,1,0,2 OMRON SYSMAC NET V7,0,0,3 OPC Browser V7,0,1,1 |  |
|                             | < Back Next > Cancel                                                                                                    |  |

- 2. Start the Modbus driver by selecting Start, Programs, Wonderware FactorySuite, IO Servers, Modicon MODBUS.
- 3. Select Configure, COM Port Settings...
- 4. Select the desired COM port (defaults to COM1). After making sure the settings match the dialog box shown below, click Done.

| Communication Port Settings                                                           |               |  |
|---------------------------------------------------------------------------------------|---------------|--|
| Com Port: COM1 C ASCII                                                                | Done          |  |
| Reply <u>T</u> imeout: 3 secs • RTU                                                   | Sa <u>v</u> e |  |
| Baud Rate<br>○ 110 ○ 300 ○ 600 ○ 1200 ○ 2400<br>○ 4800 ○ 9600 ○ 14400 ○ 19200 ○ 38400 | Defaults      |  |
| Data Bits<br>○ 7 ● 8<br>● 1 ○ 2<br>Parity                                             |               |  |
| C Even O Odd © None O Mark O Space                                                    |               |  |

5. Select Configure, Topic Definition, followed by New...

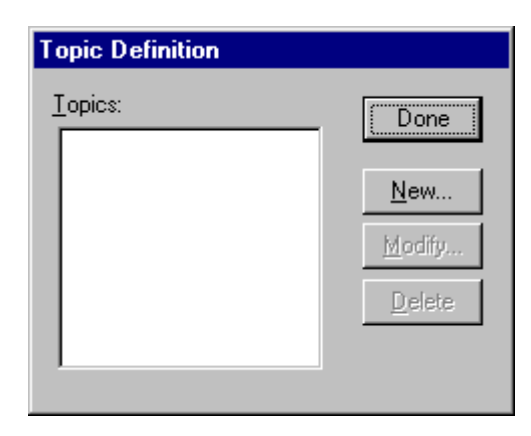

- 6. Enter MODIO1 as the Topic Name.
- 7. For the Com Port, select the same port as defined in step 4 (defaults to COM1).
- 8. Enter the Slave ID. It must match the address of the MOD I/O (defaults to 1).
- 9. Enter the following Block I/O sizes.
  - Coil Read: 96
  - Register Read: 32
  - Coil Write: 96
  - Register Write: 32
- **10.** If desired, define multiple MOD I/Os at this time by creating topics MODIO2, MODIO3, etc. with different Com Ports. Click OK.

| MODBUS Topic Definition                                                                                                    | ×                                                                           |
|----------------------------------------------------------------------------------------------------|-----------------------------------------------------------------------------|
| Iopic Name:     MODIO1       Com Port:     COM1     Slave ID:     1       Slave Deutice Tupe:     E94/994 PLC     ▼                                                                       | OK<br>Cancel                                                                |
| Use Concept Data Structures     String Variable Style     Full length (padded with spaces on the end)     C style (end marked by zero byte)     Pascal style (first byte contains length) | <ul> <li><u>R</u>egister Type -</li> <li>■ BINARY</li> <li>■ BCD</li> </ul> |
| Block I/O Sizes<br>Coil Read: 96 Register Read: 32<br>Coil Write: 96 Register Write: 32<br>Update Interval: 1000 msec                                                                     |                                                                             |

11. Minimize the Modicon MODBUS driver.

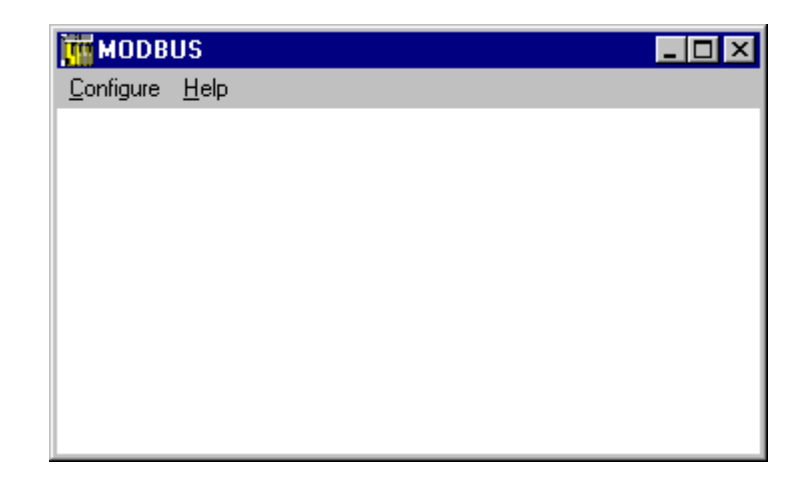

## **Configuring InTouch**

- 1. Start InTouch by selecting Start, Programs, Wonderware FactorySuite, InTouch.
- 2. Create a new project by selecting File, New. After naming the project, double click the new project name to start Window Maker.
- 3. Create a new window by selecting File, New Window.

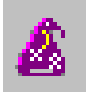

- 4. Add a measurement by clicking the purple wizard button.
- 5. Choose Value Displays, I/O Analog Display, followed by OK.

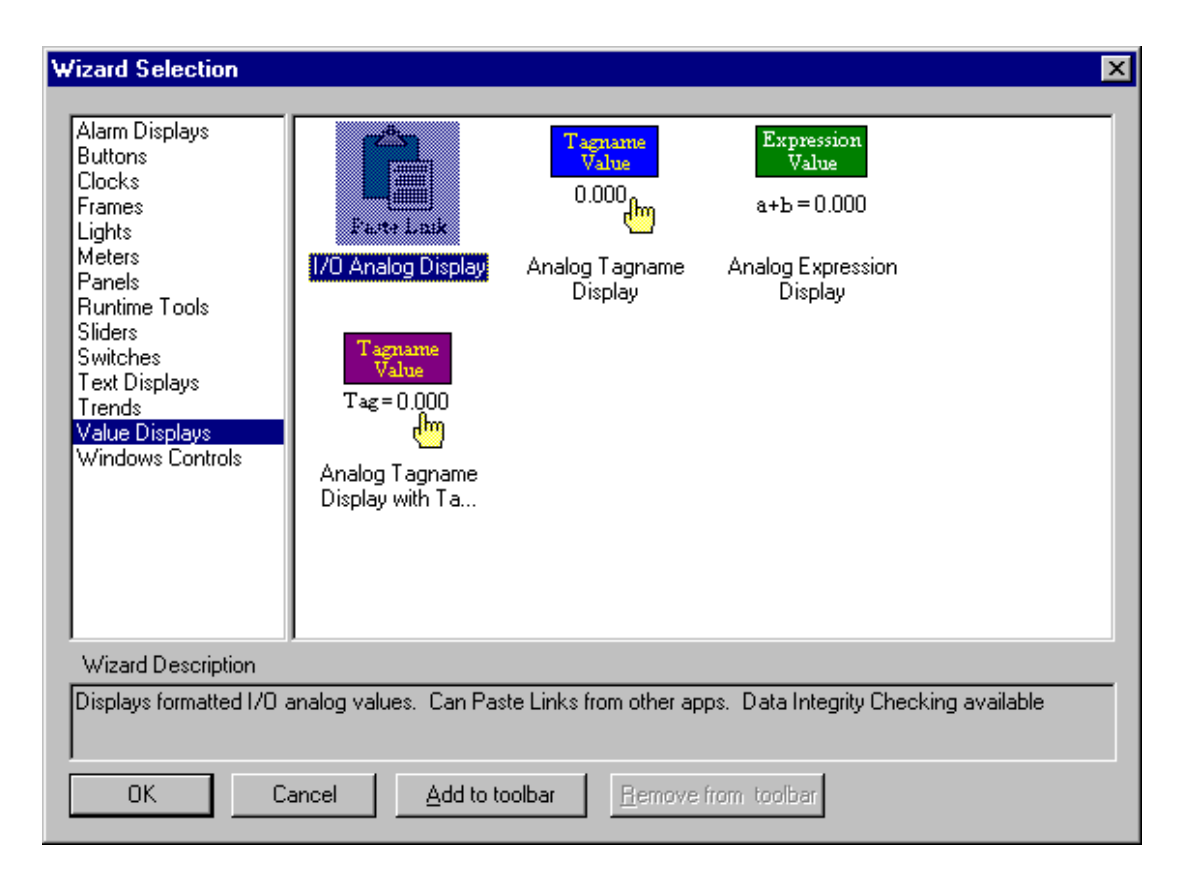

6. Click in the window to place the display.

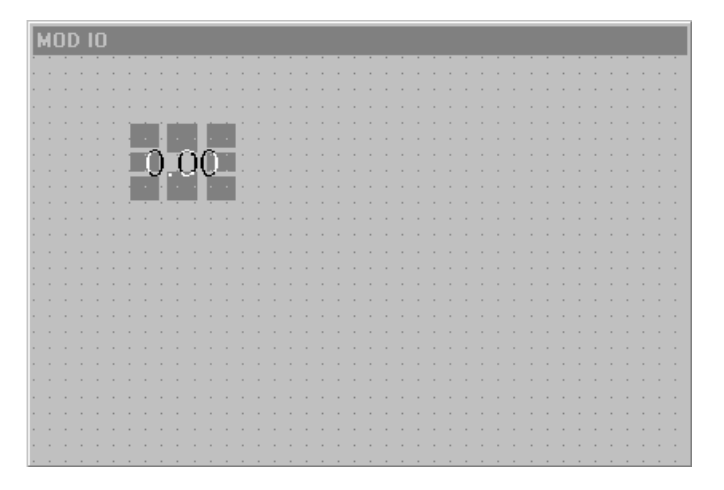

- 7. Double click the I/O Analog Display (displayed as "0.00").
  - For the Application, enter MODBUS.
  - For the Topic, enter MODIO1.
  - For the Item, enter 31001 F
- **Note:** The specific modbus register selected for display is 31001F. Refer to the Hach MOD I/O Manual (Cat. No. 57100-18) for MOD I/O register configuration information. The trailing F indicates that this is a floating point (real) number.
  - For the Tagname, enter Sensor1Meas1
  - For the Number Format, enter 0.000

## Using Wonderware<sup>®</sup> InTouch<sup>™</sup> with the Hach MOD I/O PLC/DCS Interface

Click OK.

| 1/0 Analog Va                      | lue Wizard                                                                              |
|------------------------------------|-----------------------------------------------------------------------------------------|
| Application:                       | MODBUS                                                                                  |
| Topic:                             | MODIO1 Cancel                                                                           |
| Item:                              | 31001 F Paste Link                                                                      |
| Protocol:                          | DDE                                                                                     |
| If possible, this<br>If a Tag does | s wizard will use an existing I/O Real Tag.<br>not exist, however, one will be created: |
| 🗖 When cre                         | ating a tag, Use Item as Tagname 🛛 🗖 Allow Input                                        |
| Tagname:                           | Sensor1Meas1                                                                            |
| Value Displa                       | ay Format                                                                               |
| Number Fo                          | rmat: 0.000                                                                             |
| Data Inte<br>Checki                | egrity None                                                                             |
| Engl                               | Units:                                                                                  |
| <u> </u>                           |                                                                                         |

**8.** Add appropriate labels, graphics, etc. Run the configuration by clicking Runtime! A sample data screen is shown below.

| MOD IO Example |       |
|----------------|-------|
| pH             | 6.229 |
| Millivolts     | 27.50 |

For more information, visit our AquaTrend<sup>®</sup> Technical Information site at:

### http://www.aquatrend.com

**FOR TECHNICAL ASSISTANCE, PRICE INFORMATION AND ORDERING:** In the U.S.A. – **Call toll-free 800-227-4224** Outside the U.S.A. – **Contact the HACH office or distributor serving you.** On the Worldwide Web – www.hach.com; E-mail – techhelp@hach.com

HACH COMPANY WORLD HEADQUARTERS Telephone: (970) 669-3050 FAX: (970) 669-2932